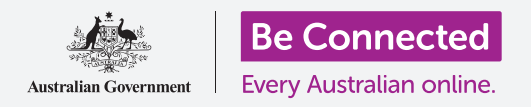

#### Научете како да пристапувате до вообичаените поставки брзо и лесно.

Контролниот центар на вашиот iPhone ви овозможува да пристапувате бргу до корисните поставки. Можете да го користите за да го прилагодите режимот за звук на телефонот и осветленоста на екранот, и бргу да пристапувате до функциите за Wi-Fi, мобилни податоци и светилка.

### Што ќе ви треба

Пред да почнете, проверете дали вашиот телефон е целосно полн и дали го покажува Почетниот екран. Исто така, софтверот на вашиот оперативен систем треба да биде целосно ажуриран на најновата верзија.

#### Првите чекори

Контролниот центар собира на едно место голем дел од функциите што најчесто ги употребувате на вашиот iPhone, така што не мора да ги барате во списоците и менијата.

Можете да го отворите **Контролниот центар** во секое време, без оглед дали се наоѓате во некоја апликација, вршите повик или разгледувате вебстраница.

- Во зависност од моделот на iPhone што го имате, можете да поминувате со прстот од долниот дел на екранот нагоре, или од горниот дел на екранот надолу. Кога поминувате со прстот, движењето треба да почнува во делот на рамката, а тоа е црната или белата област што го опкружува екранот. Во овој водич, ќе поминуваме со прстот од долниот дел на екранот нагоре.
- **2.** Поминете со прстот од долниот дел на екранот нагоре за да го отворите **Контролниот центар**.
- **3.** За да го затворите Контролниот центар, поминете со прстот надолу од која било точка на екранот.

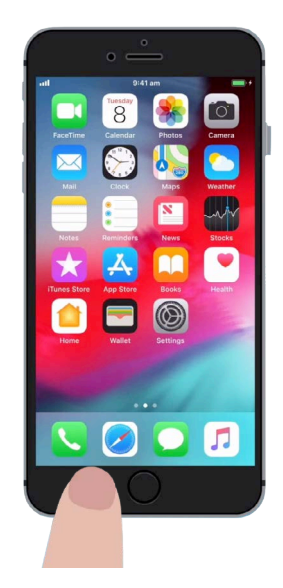

За да го отворите Контролниот центар со поминување со прст, поставете го прстот во рамката на телефонот

## Како да ја прилагодите осветленоста на екранот и јачината на звукот

Контролниот центар покажува икони за голем број поставки и функции. Може да изгледа различно на вашиот iPhone, но не грижете се, сепак ќе можете да го следите овој водич.

Две од првите нешта што ќе ги забележите во Контролниот центар се големите лизгачи. Со едниот можете да ја контролирате осветленоста на екранот, а со другиот јачината на звукот.

За да ја измените **осветленоста на екранот** на вашиот iPhone, можете да го користите лизгачот што на него има икона со сонце.

- Ставете го прстот на белиот дел на лизгачот и влечете го надолу за да го затемните екранот. Ова е практичен начин да заштедите батерија.
- Поминете со прстот нагоре за да ја зголемите осветленоста, што ќе ви овозможи да читате полесно кога се наоѓате на силно сонце.
- **3.** Кога ќе бидете задоволни со нивото на осветленост, тргнете го прстот од лизгачот за да го поставите тоа ниво.

За да ја прилагодите **јачината на звукот** на музиката што ја слушате на вашиот iPhone, можете да го користите лизгачот што на него има икона со звучник.

- Ставете го прстот на белиот дел и лизгајте нагоре за да ја зголемите јачината на звукот, а надолу за да ја намалите.
- Ако лизгате со прстот најдолу, тоа целосно ќе го исклучи звукот, што може да биде корисно кога не сакате да ве вознемируваат со повици или предупредувања за пораки.
- Кога ќе бидете задоволни со нивото на јачината на звукот, тргнете го прстот од лизгачот за да го поставите тоа ниво.

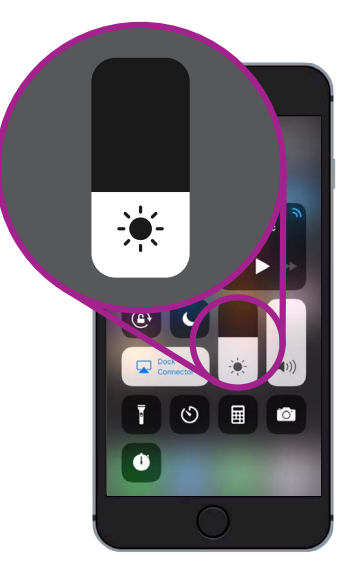

Користете го овој лизгач за да ја прилагодите осветленоста на екранот

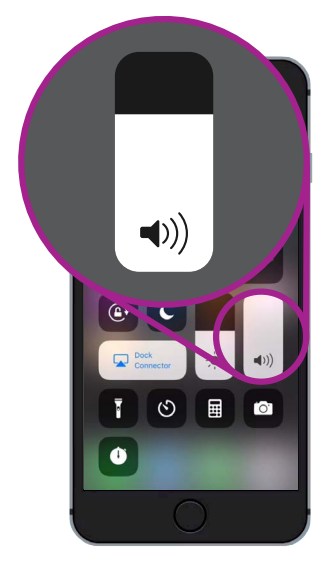

Користете го овој лизгач за да ја прилагодите јачината на звукот

Исклучувањето на звукот може да биде корисно кога не сакате да ве вознемируваат со повици или предупредувања за пораки.

## Како да ги контролирате безжичните поврзувања

Можете да ги контролирате разните поставки на вашиот iPhone со допирање на иконите во **Контролниот центар**. Кога иконите се исклучени, тие ќе бидат бели. Ајде да разгледаме неколку од најкорисните поставки.

Иконата **Wi-Fi** му овозможува на вашиот iPhone да се поврзува на интернет преку домашната Wi-Fi мрежа или преку бесплатна јавна Wi-Fi мрежа.

- 1. Допрете ја иконата за да ја вклучите или исклучите Wi-Fi.
- 2. Задржете ја допрена иконата за да го видите името на мрежата на која сте поврзани.
- **3.** Допрете каде било на екранот за да се вратите во Контролниот центар.

Кога се наоѓате надвор од опсегот на домашната Wi-Fi мрежа, вклучете ја иконата **Мобилни податоци** со што вашиот iPhone ќе добие пристап до интернет преку мобилната телефонска мрежа за да бидете постојано поврзани. Допрете ја иконата за да ги вклучите или исклучите мобилните податоци.

Иконата за Авионски режим го исклучува пристапот до Wi-Fi и Мобилни податоци, што значи дека вашиот iPhone не може да праќа или да прима повици и пораки, и нема пристап до интернет.

- Вообичаено, Авионскиот режим е исклучен. Допрете ја иконата за да го вклучите. Некои од останатите икони во овој дел на Контролниот центар ќе станат бели за да покажат дека овие функции сега се исклучени.
- 2. Допрете ја иконата за да го исклучите Авионскиот режим. Вашата Wi-Fi мрежа и мобилните податоци ќе се вклучат повторно.

Вообичаено го вклучувате **Авионскиот режим** кога летате со авион, непосредно пред полетувањето или приземјувањето. Но, овој режим може да биде и практичен начин да се исклучите од интернет, како на пример, кога едноставно сакате да го користите вашиот iPhone како камера.

Обично, ако сте го поставиле вашиот iPhone да врши телефонски повици преку звучниците на автомобилот, иконата **Bluetooth** покажува дали оваа функција е вклучена или исклучена.

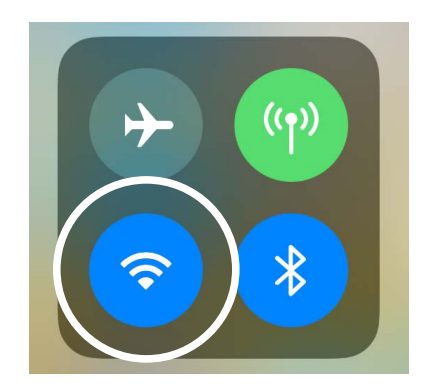

Оваа икона покажува дека сте поврзани на Wi-Fi мрежа

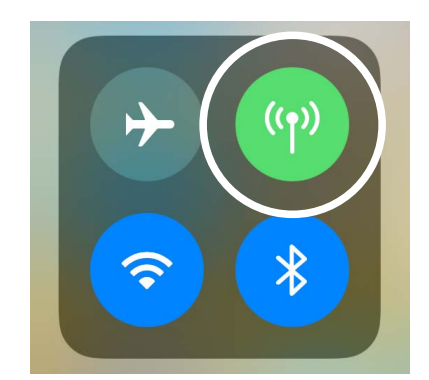

Оваа икона значи дека вашиот iPhone е поврзан на интернет преку мобилната податочна мрежа

### Како да го користите вашиот iPhone како светилка

Функцијата за светилка е многу практична. Го вклучува ЛЕД-блицот на камерата за да го користите како многу силно светло. Тоа значи дека сè додека го имате телефонот со вас, никогаш нема да се најдете во темнина.

- **1.** Допрете ја иконата **Светилка** за да ја вклучите светилката.
- За да ја прилагодите светлината на светилката, држете ја допрена иконата со светилка сè додека не се појави лента.
- **3.** Поминете со прстот нагоре по лентата за да ја направите светилката посветла, а надолу за да ја затемните. Потоа, допрете каде било на екранот за да се вратите во **Контролниот центар**.
- Допрете ја повторно иконата за да ја исклучите светилката. Не заборавајте да ја исклучите, бидејќи таа бргу ќе ја потроши батеријата.

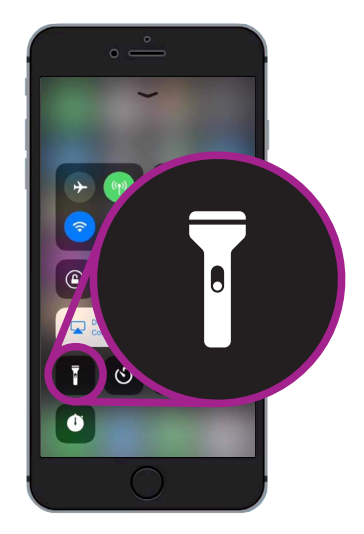

Иконата со светилка го претвора вашиот iPhone во светилка

#### Како да ја користите кратенката за камера

Можете да го користите **Контролниот центар** за брз пристап до камерата на вашиот iPhone.

Ова е практично за да ги доловите оние непланирани моменти. Кога сакате да се префрлите директно во апликацијата за камера, едноставно допрете ја иконата со камера.

## Како да се подготвите за прилагодување на Контролниот центар

Можете да го измените изгледот на **Контролниот центар**, за да го прилагодите на вашите потреби. Можете да ги отстраните оние функции што не ги користите и да додадете други. За да го направиме тоа, најпрво треба да ја отвориме апликацијата **Поставки**.

- **1.** Притиснете го копчето **Дома** за да го прикажете **Почетниот екран** и потоа допрете ја апликацијата **Поставки** за да го отворите менито со поставки.
- **2.** Во менито **Поставки**, прелистувајте надолу сè додека не го видите Контролниот центар и потоа допрете на него.
- **3.** За да додадете или да отстраните функции од **Контролниот центар**, допрете **Прилагоди ги контролите**.

- **4.** На екранот **Прилагодување**, најпрво се набројуваат функциите што веќе се појавуваат во **Контролниот центар**. За да отстраните некоја функција, допрете ја црвената точка што се наоѓа веднаш до нејзиното име.
- **5.** Прелистувајте надолу за да го видите списокот со дополнителни функции што можете да ги додадете во Контролниот центар. Ќе ја додадеме функцијата наречена Лупа.

### Како да ја додадете функцијата Лупа

**Лупата** ви овозможува да ја користите камерата на вашиот iPhone како лупа за да го гледате текстот на екранот на вашиот iPhone зголемен. Ова е корисно кога се обидувате да ги читате малечките букви на сметките. Сега би требало да бидете подготвени да ја додадете во Контролниот центар.

- Допрете ја зелената точка што се наоѓа до Лупа за да ја додадете. Иконата ќе исчезне од списокот, но не грижете се. Не е далеку!
- Прелистувајте нагоре кон горниот дел на екранот за Прилагодување. Сега, Лупа се наоѓа во списокот со функциите што се вклучени во вашиот Контролен центар.
- За да проверите, поминете со прстот од долниот дел на екранот нагоре за да го отворите Контролниот центар. Ќе видите дека иконата сега е вклучена во поставките - едноставно допрете ја за да ја проверите!

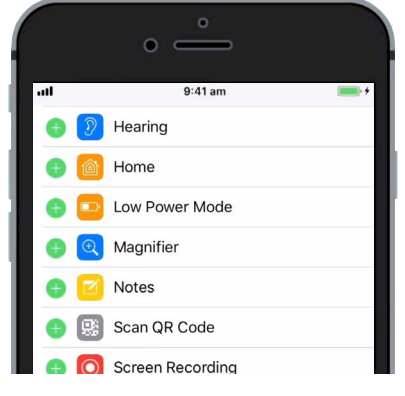

Кога ќе ја допрете зелената точка, Лупата ќе се додаде во Контролниот центар.